### 1. Pierwszy krok to zalogowanie się na stronie IGF.

Jeśli nie posiadamy jeszcze konta, należy je założyć i potwierdzić adres e-mail. Jeżeli w przeszłości braliśmy udział w IGF (na miejscu lub on-line), posiadamy już konto i wystarczy zalogować się: <u>https://www.intgovforum.org/en/user/login</u>

#### 2. Po zalogowaniu przechodzimy do formularza rejestracji na IGF 2021: <u>https://</u> www.intgovforum.org/en/content/igf-2021-registration

## 3. Wypełniamy formularz.

Jako NASK PIB zaznaczamy przynależność do TECHNICAL COMMUNITY i EASTERN EUROPEAN group.

Jeżeli mamy zamiar uczestniczyć w wydarzeniu na miejscu w Katowicach, KONIECZNIE zaznaczamy kwadrat nad przyciskiem rejestracji:

# ✓ I intend to attend onsite in Katowice, Poland (badge generation becomes required)

Bez tego oznaczenia, nie otrzymamy możliwości zarejestrowania się na platformie generującej kod QR, niezbędny do odebrania badge'a w Katowicach.

### 4. Klikamy "Register"

### 5. Na naszą skrzynkę, powinien trafić e-mail pt.:

✓ "Registration for IGF 2021". That email contains the link to IGF 2021 page which will be made available soon.

Wiadomości e-mail adresowane przez Sekretariat IGF bardzo często wpadają do folderu SPAM. Koniecznie sprawdzamy zawartość spamu, jeżeli czas oczekiwania na e-mail z potwierdzeniem rejestracji wydaje się za długi.

**Tu kończymy rejestrację na wydarzenie ON-LINE.** W odpowiednim czasie, otrzymamy link do platformy IGF 2021. Po zalogowaniu się na swoje konto na stronie IGF, możemy stworzyć kalendarz, do którego dodajemy interesujące nas sesje.

### 6. Jeżeli mamy zamiar wziąć udział w wydarzeniu w Katowicach:

Po odkliknięcu kwadratu **✓ I intend to attend onsite in Katowice, Poland** podczas rejestracji, oczekujemy na e-mail pt.:

"IMPORTANT - YOUR ACTION REQUIRED: Get your badge for Katowice at IGF 2021"

### W e-mailu znajdziemy link to systemu rejestracji ONZ – Indico.

- Zakładamy konto w serwisie Indico
- Rejestrujemy się na 16th Annual Internet Governance Forum Katowice 2021 formularz powinien pojawić się automatycznie po rejestracji z linku przesłanego przez ONZ
- Do wypełnienia formularza potrzebujemy:
  - Zdjęcia

• Serii i nr dowodu (w miejscu "Passport number" – jeżeli wolimy posługiwać się paszportem, możemy to zrobić. Jeśli nie, każdy dokument poświadczający naszą tożsamość jest odpowiedni. Z zastrzeżeniem, że tym samym dokumentem legitymujemy się w Katowicach).

- Data ważności dowodu
- Jeżeli planujemy wnieść na teren forum sprzęt audio/video, wypełniamy również pola dla Press & Media

• Po rejestracji powinniśmy otrzymać e-mail pt.:

o Badge request received, pending approval for the 16th Annual Meeting of the Internet Governance Forum (IGF)
Proces akceptacji wniosku może potrwać do 10 dni. Po tym czasie otrzymujemy e-mail z

 Proces akceptacji wniosku może potrwać do 10 dni. Po tym czasie otrzymujemy e-mail z załącznikiem w postaci dokumentu z kodem QR, który gwarantuje nam wejście na teren IGF 2021 w Katowicach i odbiór badge'a